## PENDAFTARAN AKAUN SEKOLAH ONLINE SECARA PERCUMA

1. Sila taipkan alamat laman web: **www.zoom-a.com** untuk melayari program Pembelajaran Secara Interaktif Melalui Internet **Zoom-A** sebagaimana yang ditunjukkan dengan menggunakan browser.

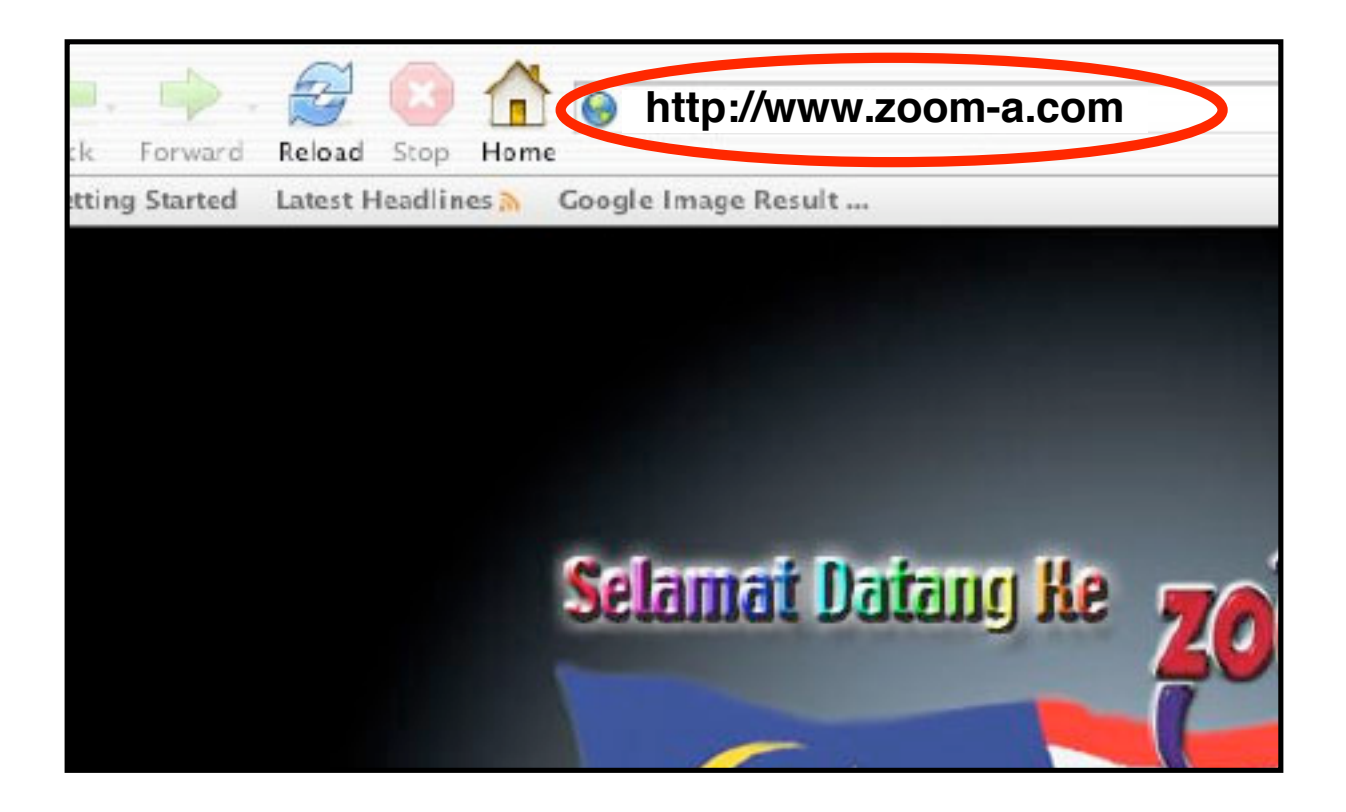

2. Sila klik pada tempat yang ditunjukkan di bawah untuk membuat pendaftaran online secara percuma bagi akaun sekolah anda.

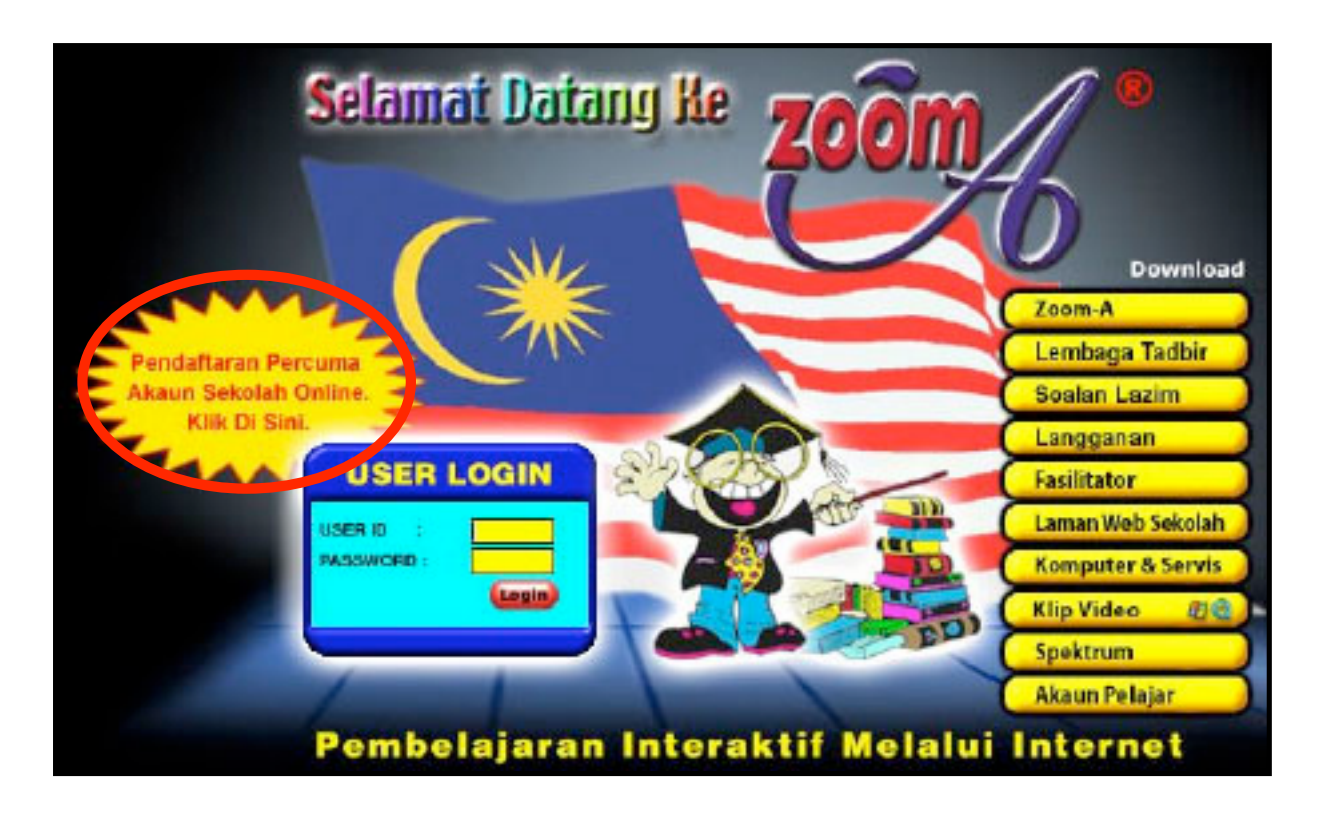

3. Sila pilih dan klik pada negeri anda.

| 700m/ | Pembelajaran Interaktif Melalui Internet<br>Pendaftaran Online | N |
|-------|----------------------------------------------------------------|---|
|       | Malaysia                                                       |   |
|       | (Pilih Negeri Anda)                                            |   |
|       | Johor<br>Kedab                                                 |   |
|       | Kelantan<br><u>Nieleka</u><br>Negeri Sembilan                  |   |
|       | Pahang<br>Perak                                                |   |
|       | Perlis<br>Pulau Pinang<br>Sabah                                |   |
|       | Sarawak<br>Selangor                                            |   |

4. Sila pilih dan klik pada daerah anda.

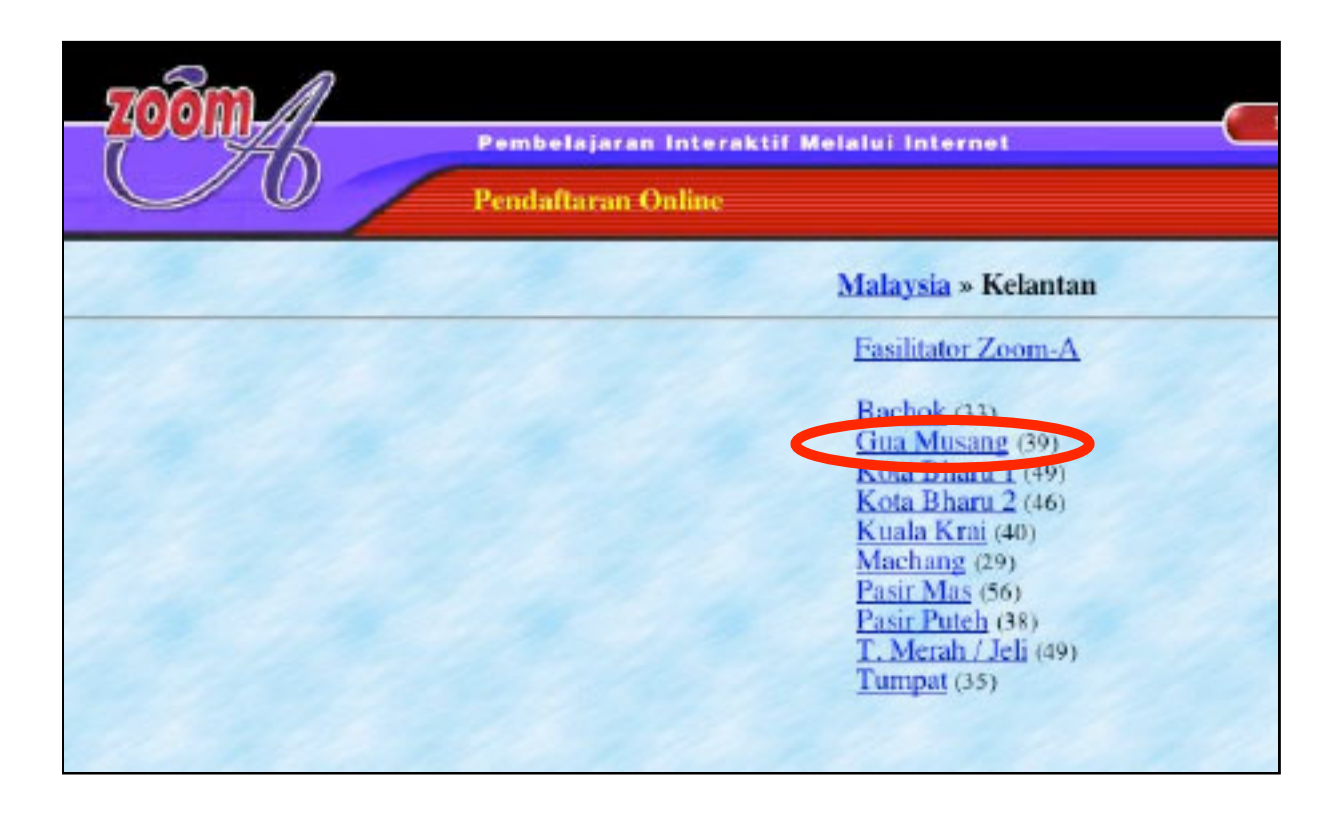

5. Sila pilih dan klik pada nama sekolah anda.

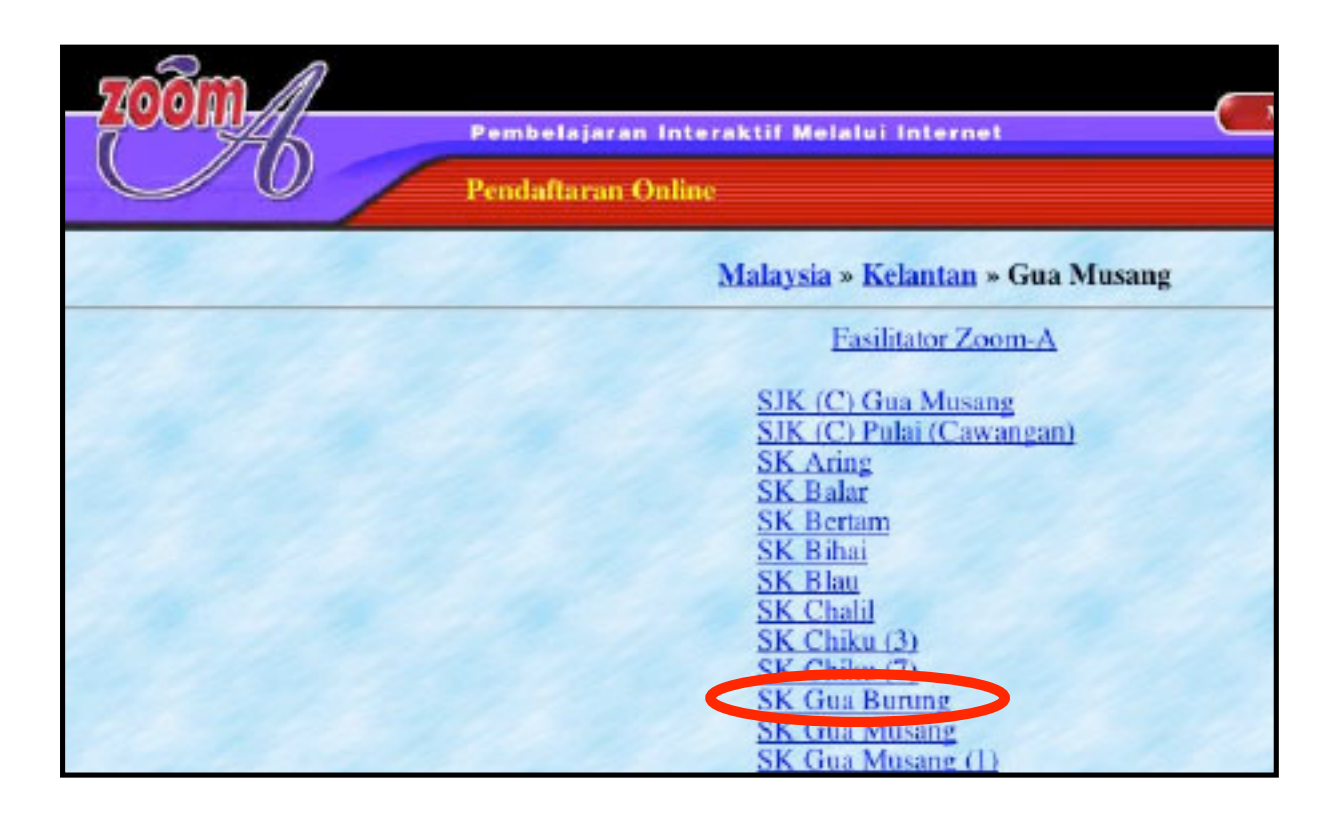

- 6. Lengkapkan borang maklumat sekolah anda. Sila ambil perhatian pada maklumat akaun:
  - a) Sila jana sendiri satu nama login (USER ID) yang sesuai. Contoh : skgb
    - Nota : Dengan ini anda akan mendapat satu akaun E-Mel sekolah yang bernama skgb@zoom-a.com
  - b) Sila jana sendiri satu kata laluan (PASSWORD). Contoh : abc
  - c) Sila catatkan nama login dan kata laluan yang telah anda jana tadi dan klik pada butang **'Hantar'** untuk pengesahan akaun sekolah anda.
    - Nota : Sekiranya pendaftaran anda tidak berjaya, sila rujuk pada ruangan berlabel kuning. Anda perlu membetulkan maklumat yang salah dan **'Hantar'** semula sehingga berjaya.

| Malaysia » I                   | Kelantan > Gua Musang > SK Gua Burun                                       |
|--------------------------------|----------------------------------------------------------------------------|
| Maklumat Sekolah               |                                                                            |
|                                | * Wajih diisi                                                              |
| Kod Sekolah *                  | DBA 3306                                                                   |
| Alamat Sekolah *               | Gua Musang, Kelantan                                                       |
| Poskod *                       | 18300                                                                      |
| Laman web                      | skgb@tm.net                                                                |
| No. Tel. *                     | 09-9859960                                                                 |
| No. Fax.                       | 09-9859960                                                                 |
| Pentadbiran                    |                                                                            |
| Nama Guru Besar *              | Osman b. Abu                                                               |
| No. Tel. Bimbit                | 019-9829437                                                                |
| Nama Guru (P.I.C) *            | Yusoff b. Atan                                                             |
| No. Tel. Bimbit                | 013-9553604                                                                |
| Kemudahan Komputer             | dan Internet                                                               |
| Makmal Komputer *              | C Ada C Tiada                                                              |
|                                | Jika ada nyatakan bilangannya: 21                                          |
| Kemudahan Internet *           | C Ada C Tiada                                                              |
| 1.12.1.1                       | Schoolnet I                                                                |
| Maklumat Akaun                 |                                                                            |
| Nama Login *<br>(jana sendiri) | skgb<br>(login name will be used as email as well,<br>eg: skgb@zoom-a.com) |
| Kata Laluan *                  | abc                                                                        |
| Pengesahan Kata Laluan         | abc                                                                        |

7. Sekarang anda boleh taipkan nama login (USER ID) dan kata laluan (PASSWORD) sekolah anda pada laman utama untuk login program Zoom A.

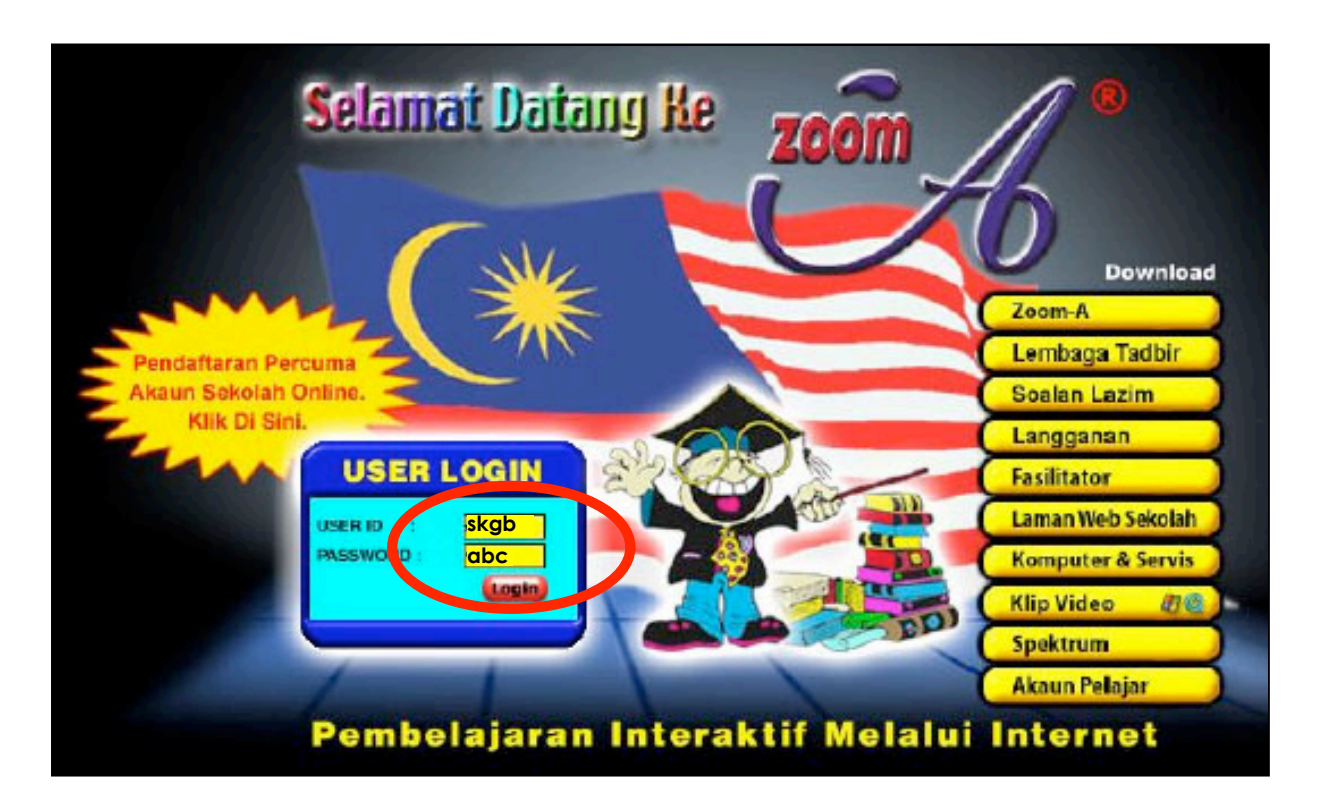